## 【パスワード登録・変更手順について】

※画像はイメージです。実際の画面とは異なる場合があります。

1. トップページの「ログインする」ボタンをクリックします。

|                                | の図書館<br>CITY LIBRARY |         |              |                |        | サイトマップ  |  |
|--------------------------------|----------------------|---------|--------------|----------------|--------|---------|--|
| 利用案内<br>Q&A                    | 蔵書検索・予約              | WEBサービス | 福津市<br>電子図書館 | こどものページ        | カレンダー  | 行事カレンダー |  |
|                                | も                    | tt      |              | •              | かんたん検索 |         |  |
| 2023年7月28日 両館 ニュース             |                      |         |              |                |        |         |  |
| 『マイ本棚』をご利用のみなさまへ【重要なお知らせ】      |                      |         |              | タイトルまたは書いた人を入力 |        |         |  |
| 2023年7月6日 市立 ニュース              |                      |         |              | 検索する           |        |         |  |
| 【定員に達しました】夜のこわいおはなし会参加者を募集します。 |                      |         |              |                |        |         |  |
| 2023年7月1日 両館                   | ニュース                 |         |              |                |        |         |  |
| 臨時休館のお知らせ*                     | 10/11(水)~10/31(火)    |         |              | しい検索           | 新着から   | さがす     |  |
| 2023年6月30日 市立                  | ニュース                 |         |              |                |        |         |  |
| エレベータ休止のお知らせ (9/22~11/7)       |                      |         |              |                |        |         |  |
| 2023年6月17日 市立                  | ג-בב                 |         |              | グインする          | 8990   |         |  |
| 夏休み子ども環境講座                     | 5                    |         |              |                |        |         |  |
|                                | お知らせ一覧へ              | •       |              |                |        |         |  |

## 2. ログイン画面が表示されますので、「パスワード登録・変更」をクリックします。

| 福津市図書館         |         |                 |                                                           | •      |
|----------------|---------|-----------------|-----------------------------------------------------------|--------|
| ◆ 資料を探す ◆一覧から録 | け ・利用照会 | <b>↓</b> サプメニュー |                                                           | 画像表示ON |
| メインメニュー > ログイン |         |                 |                                                           |        |
| 利用照会           |         |                 |                                                           |        |
|                |         |                 | ログイン                                                      |        |
|                |         |                 | 利用者番号を入力してください。                                           |        |
|                |         |                 | ~図書館からのお知らせ~                                              |        |
|                |         |                 | ・2023年 <del>10月30日以前に</del> パスワードを登録されていた方は、              |        |
|                |         |                 | お手数ですが再度 <mark>「パスワード登録・変更」」</mark> 画面よりパスワードの設定を行ってください。 |        |
|                |         | 利用者番号           | (半角数字 9桁)                                                 |        |
|                |         | パスワード           | (半角英数字)                                                   |        |
|                |         |                 | ログインする キャンセル                                              |        |
|                |         |                 |                                                           |        |
|                |         |                 |                                                           |        |

パスワード登録・変更の画面が表示されましたら、「利用者番号(半角数字9桁)」、
「氏名(全角カナ)」、「生年月日(西暦・半角数字8桁)」を入力して、
「ログインする」ボタンをクリックします。

| 福津市図書館                                  |       |                                      |  |  |  |  |
|-----------------------------------------|-------|--------------------------------------|--|--|--|--|
| ◆資料を探す →一覧から探す                          | ▼利用照会 | ・サブメニュー                              |  |  |  |  |
| <u>メインメニュー</u> > パスワード登録・変更             |       |                                      |  |  |  |  |
| パスワード登録・変更                              |       |                                      |  |  |  |  |
| 利用者の認証<br>利用者認証を行います。<br>お客様情報を入力して下さい。 |       | ·                                    |  |  |  |  |
| 利用者番号                                   |       | (半角数字 9桁)                            |  |  |  |  |
| 氏名                                      |       | (全角力ナ)                               |  |  |  |  |
| 生年月日                                    |       | (西暦·半角数字8桁)<br>例) 2009年3月1日→20090301 |  |  |  |  |
|                                         |       | ログインするチャンセル                          |  |  |  |  |

「登録パスワード」欄にパスワード(半角英数字6~12桁)を入力してください。
「確認のため再入力」欄にも入力して「登録する」ボタンをクリックします。

\*福津市図書館からの連絡メールを受け取りたい方は合わせてメールアドレス欄にも

入力してください。

| 福津市図書館                                                                |                  |                                                    |                  |  |  |  |  |
|-----------------------------------------------------------------------|------------------|----------------------------------------------------|------------------|--|--|--|--|
| ◆ 資料を探す ◆一覧から探す ◆利用服会 ◆サブメニュー                                         |                  |                                                    |                  |  |  |  |  |
| <u>メインメニュー</u> > パスワード登録・変更                                           |                  |                                                    |                  |  |  |  |  |
| パスワード登録・変更                                                            |                  |                                                    |                  |  |  |  |  |
| パスワード登録・変更                                                            |                  |                                                    |                  |  |  |  |  |
| 登録するパスワードとメールアドレスを                                                    | 入力してください。        |                                                    |                  |  |  |  |  |
|                                                                       |                  |                                                    |                  |  |  |  |  |
|                                                                       |                  |                                                    |                  |  |  |  |  |
|                                                                       | <u> </u>         |                                                    | <u>`</u>         |  |  |  |  |
| 登録バスワード                                                               |                  | (半角                                                | (英数字 4~8桁)       |  |  |  |  |
| 再入力                                                                   |                  | (確認                                                | <i>(の</i> ため再入力) |  |  |  |  |
| メールアドレス1                                                              |                  |                                                    | ;                |  |  |  |  |
| 旧メールアドレス                                                              |                  |                                                    |                  |  |  |  |  |
|                                                                       | (半角              | 英数字)                                               |                  |  |  |  |  |
| 新メールアドレス                                                              | 連絡方法がメールの方には予約確定 | 連絡方法がメールの方には予約確定後や、メールアドレス・パスワード変更時に受付メールを送信しています。 |                  |  |  |  |  |
| 届かない時は、アドレスに誘りがないか確認し、図書館からのメール(info@fukutsu-lib.jp.)を受信可能な状態にしてください。 |                  |                                                    |                  |  |  |  |  |
|                                                                       |                  |                                                    |                  |  |  |  |  |
| ▲ フマツの思想元はとのノアトレスに変更する。<br>「合変現金」本がの始めまた。このアトレスに変更する。                 |                  |                                                    |                  |  |  |  |  |
|                                                                       |                  |                                                    |                  |  |  |  |  |
|                                                                       |                  |                                                    | 登録する キットオフル      |  |  |  |  |
|                                                                       |                  |                                                    |                  |  |  |  |  |

## 5. 下記の画面が表示されましたら登録完了です。

| 福津市図書館<br>・ 資料を費す → - 覧から戻す →利用照会 → サブメニュー      |         |
|-------------------------------------------------|---------|
| <u>メインメニュー</u> > <u>パスワード登録・変更</u> > パスワード登録・変更 |         |
| パスワード登録・変更                                      |         |
| パスワードの登録が完了しました。<br>今後はこのパスワードをご利用ください。         | メニューに戻る |
|                                                 | ТОР     |
| こ利用案内!サイトマップ                                    |         |